# **Field Selection**

| Remove dual records                                                                                                    | Display levelbreak only |
|----------------------------------------------------------------------------------------------------|-------------------------|
| ields to display                                                                                                    |                         |
| V MAnnée                                                                                                    | · ·                     |
| ✓ 1 ACentre de Coût                                                                                                    |                         |
| ✓ 1 ACIÉ G/L                                                                                                    | 1                       |
| V Mois                                                                                                    |                         |
| Mois _1                                                                                                    | =                       |
| Montant M                                                                                                    |                         |
| Montant M-1                                                                                                    |                         |
|                                                                                                    |                         |
| ✓ 2 Qté M-1                                                                                                    | ✓ <u>↓</u>              |
|                                                                                                    |                         |
| Change list 💉 🗙                                                                                                    | Format                  |
| equence for records                                                                                                    |                         |
|                                                                                                    |                         |
| Image (EDGE ((4111))            Image (EDGE ((4111))            Image ((4111))            Image ((4111))            Image ((4111))            Image ((4111)) <td></td> |                         |
| ✓ T↓ A ILGLPT (F4111) <mouvement 1="" :="" de="" somme="" stock=""></mouvement>                                                                                                    | 1                       |
|                                                                                                    |                         |
|                                                                                                    |                         |
|                                                                                                    |                         |
|                                                                                                    | <u>¥</u>                |
| Change list 💉 🗙                                                                                                    | Level break             |
|                                                                                                    |                         |
|                                                                                                    |                         |

This screen displays a list of all fields displayed, whether they come from a table, a field in a subquery, or a calculated field (operation, see OPManage).

Whether it is for fields to be edited or fields for sorting, the checkbox allows you to disable a line, which can be useful when designing or debugging the query.

To rename a column, select the column to rename and press F2.

# Fields to be edited

# Selection

The wizard allows you to browse the query tables to select the fields to be returned.

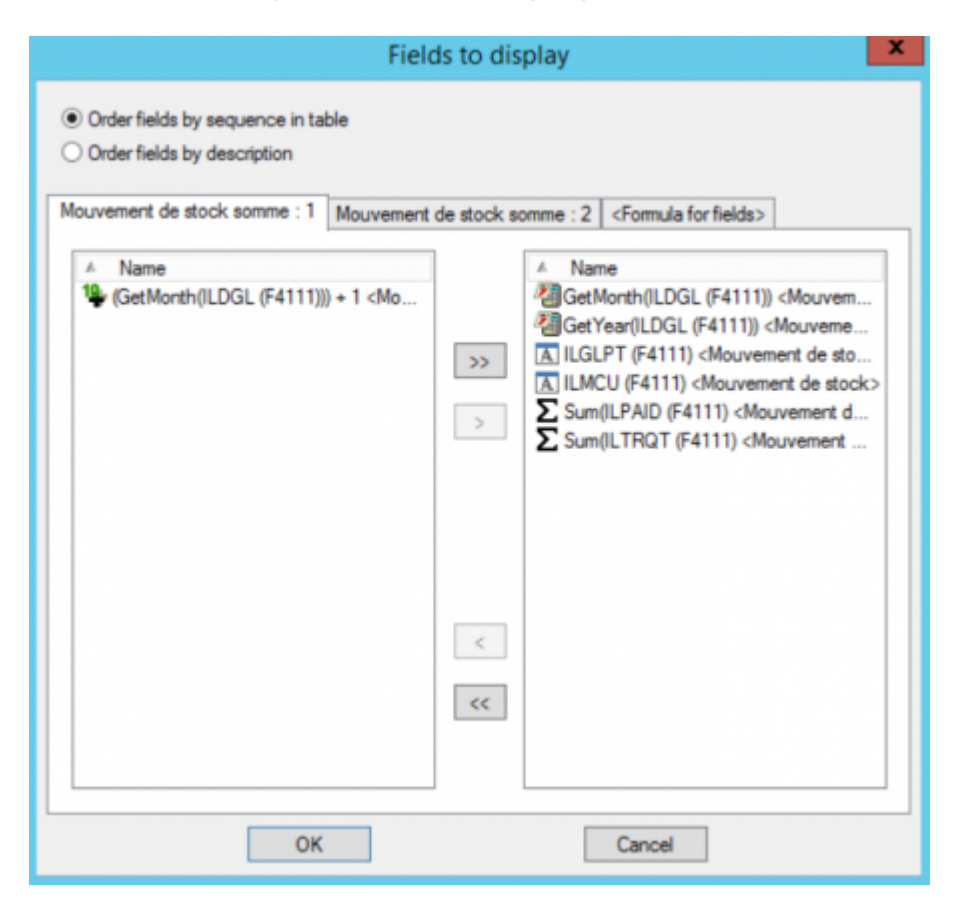

An additional tab allows you to add calculated fields to the output, either operation on the fields or fixed values:

| Fields to display                                                                              |  |  |
|------------------------------------------------------------------------------------------------|--|--|
| Order fields by sequence in table     Order fields by description                              |  |  |
| Mouvement de stock somme : 1 Mouvement de stock somme : 2 <formula fields="" for=""></formula> |  |  |
| 10_[Variance M M-1                                                                             |  |  |
|                                                                                                |  |  |
|                                                                                                |  |  |
|                                                                                                |  |  |
|                                                                                                |  |  |
|                                                                                                |  |  |
|                                                                                                |  |  |
|                                                                                                |  |  |
|                                                                                                |  |  |
|                                                                                                |  |  |
| Add Durbute Occurs                                                                             |  |  |
| Nog Duplicate Change Delete                                                                    |  |  |
| OK Cancel                                                                                      |  |  |

Use the right-hand arrows to change the order of the fields.

Unchecking the box at the beginning of the line makes the field concerned invisible in the output.

## **Automatic labels**

Some fields are configured to have their descriptions brought back automatically (they are preceded by  $\emptyset$ ) as additional fields in the report (see DMManage). Clicking between the checkbox and the field name scrolls through the following options in succession:

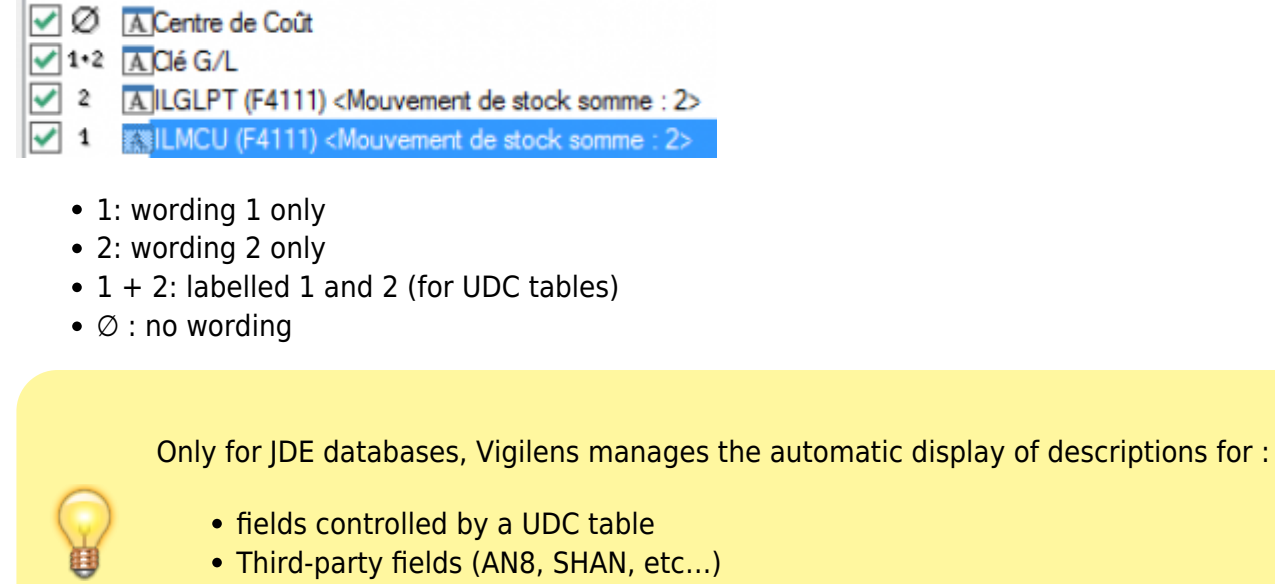

- Items fields
- Company fields

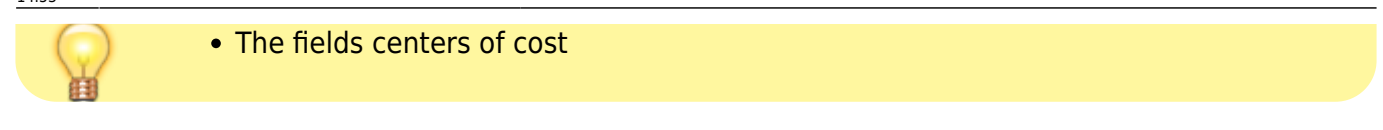

# Formatting

|                                        | Format                                       | × |
|----------------------------------------|----------------------------------------------|---|
| Format for line<br>Conditional format  | < No conditional format >                    | × |
| Format for cells<br>Conditional format | <pre>&lt; 1 conditional format(s) &gt;</pre> | × |
| OK                                     | Cancel                                       |   |

## At the line level

One or more conditional formats can be applied to a rendered line. All the columns of a row that satisfies the criterion will be formatted in this way.

|                                                                   | Conditional format | x             |   |
|-------------------------------------------------------------------|--------------------|---------------|---|
| Condition 1                                                       |                    | Salacturatura |   |
| A Business Unit<br>Preview for format when<br>condition is true : | No format          | Format        |   |
|                                                                   | Add >>             | OK Cancel     |   |
|                                                                   | Add a new query    |               | × |
| Font Background color < Default font >                            | V V Automatic V    | ]             | L |
| Bold Italic Underline                                             |                    | AaBbCcYyZz    |   |
|                                                                   |                    | 7             | г |
| 0                                                                 | к                  | Cancel        |   |

# At the cell level

Vigilens Reporting Knowledge Garden - https://vigilens.wiki/dokuwiki/

### **Conditional Formatting**

In this case, the formatting only concerns the column specified in the formatting criterion. The dialog screens are similar to those at the row level, except that if the field has automatic descriptions, a first dialog window proposes to apply the formatting not only to the field itself but also to its descriptions.

| Change a query (Mou     | vement de stock M M-1 Final) |
|-------------------------|------------------------------|
| Remove dual records     | Display levelbreak only      |
| Fields to display       |                              |
| Année 🖉                 | ^ <sup>7</sup>               |
| ✓ 1 KiCentre de Coût    |                              |
| ✓ 1 AClé G/L     ✓ Mois |                              |
|                         | Format                       |
| Format for line         |                              |
| Conditional format <    | No conditional format >      |
| ILMCU Format for cells  | A                            |
| Conditional format <    | 1 Format X                   |
| Data format             |                              |
|                         | Format database field        |
|                         | Format related description 1 |
|                         | Format related description 2 |
|                         | Format related description 3 |
|                         | Format related description 4 |
| Change list 💉 🗙         | OK Cancel                    |

#### **Data Format**

Here you can finely manage case and space management

| Format                           | x |
|----------------------------------|---|
| Case                             |   |
| Use format set at Vigilens level | ~ |
| Gestion des espaces<br>A gauche  |   |
| Use format defined at user level | ~ |
| A droite                         |   |
| Use format set at Vigilens level | ¥ |
| OK Cancel                        |   |

The following values are possible for case:

- Use the format defined in Vigilens.
- Use the format defined at the user level.
- Do not change the case.
- Put all characters in lower case.
- Put the first character in uppercase.
- Capitalize all characters.

For spaces, either right or left :

- Use the format defined in Vigilens.
- Use the format defined at the user level.
- Delete spaces.
- Keep the spaces.

# Order of the records

# Selection

To add sort fields, 2 possibilities :

- use the add button to choose a field among the tables, subqueries or calculated fields
- Select a field already present in the list Fields to edit and click on the button A+Z<sub>1</sub>.

2025/04/30 13:56

| Change a query (Mouvement de stoc                                                                                                    | k M M-1 Final)          | ×            |
|----------------------------------------------------------------------------------------------------|-------------------------|--------------|
| Remove dual records                                                                                                    | Display levelbreak only |              |
| Fields to display                                                                                                    |                         |              |
| Année                                                                                                    | ^                       | T            |
|                                                                                                    |                         |              |
|                                                                                                    |                         |              |
|                                                                                                    | =                       |              |
| Montant M                                                                                                    |                         |              |
| Montant M-1                                                                                                    |                         |              |
| Cité M                                                                                                    |                         | •            |
| ✓ ∑Qté M-1                                                                                                    |                         | L            |
| Sum(ILPAID (F4111) <mouvement de="" stock="">) <mouvement de="" somme<="" stock="" td=""><td>- 15</td><td></td></mouvement></mouvement> | - 15                    |              |
| Change list 🔀 🗙                                                                                                    | Format                  | 29           |
| Sequence for records                                                                                                    |                         |              |
| Get Year(ILDGL (F4111)) <mouvement 1="" :="" de="" somme="" stock=""></mouvement>                                                       |                         | T            |
| A ILMCU (F4111) <mouvement 1="" :="" de="" somme="" stock=""></mouvement>                                                               |                         |              |
| ILGLPT (F4111) <mouvement 1="" :="" de="" somme="" stock=""></mouvement>                                                                |                         | 1            |
| ✓ ↑↓ ∑ Sum(ILPAID (F4111) <mouvement de="" stock="">) <mouvement< p=""></mouvement<></mouvement>                                        | de stock somme : 1>     |              |
|                                                                                                    |                         | $\mathbf{+}$ |
|                                                                                                    |                         | J            |
|                                                                                                    |                         | <b>_</b>     |
| Change list 📝 🗙                                                                                                    | Level break             |              |
|                                                                                                    |                         |              |
|                                                                                                    |                         |              |
| [                                                                                                    | < Back Next >           | Cancel       |

The green-up or blue down arrow indicates whether the sort on this field is ascending or descending.

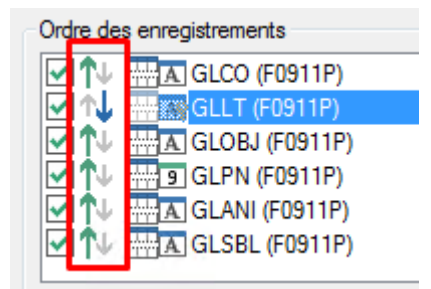

The arrows on the right allow you to change the priority of the fields when sorting.

| T        |
|----------|
|          |
|          |
|          |
| <b>–</b> |

# **Level Break**

The button Level break allows you to specify whether or not a sort field is also a broken field.

| 0                                       | Level Break      |  |
|-----------------------------------------|------------------|--|
| O Do not gene                           | rate level break |  |
| Generate lev                            | el break         |  |
| Description                             |                  |  |
|                                         | Format           |  |
| Level break re                          | sults            |  |
| ff" Count()                             |                  |  |
| Add                                     | Change Delete    |  |
| Conditional format for levelbreak line  |                  |  |
|                                         |                  |  |
| Conditional format for grand total line |                  |  |
|                                         | OK Cancel        |  |

# Description

The Description is what will be displayed on the report at the time of the break. This title can be formatted (see Data format)

| Format                                         | = |
|------------------------------------------------|---|
| Format                                         | x |
| Do not force decimal numbers                   |   |
| Use decimal separator set at Vigilens level 🗸  | Y |
| Use thousand separator set at Vigilens level 🗸 | v |
| OK Cancel                                      |   |

### **Breakup Results**

At each break, operations such as subtotals, record count, average, etc. can be added.

For each operator, there is a list of fields on the right where the operation can be applied.

|                    | Level Bre                                                                                                    | eak Result X                                                                     |
|--------------------|----------------------------------------------------------------------------------------------------|----------------------------------------------------------------------------------|
| evel break results | Min (Minimum)<br>Max (Maximum)<br>∑ Sum (Sum)<br>Avg (Average)<br>∰ Count (Count)<br>∰ Count Distinct (Count disti | Month<br>∑ Amount M<br>∑ Amount M-1<br>∑ Qty M<br>∑ Qty M-1<br>10 Variance M M-1 |
| Add                | ОК                                                                                                    | Cancel                                                                           |

## **Conditional Breakline Shaping**

Allows you to associate conditional formatting to the break line.

# Conditional formatting for the generated total row

Allows you to associate conditional formatting to the total break line.

From: https://vigilens.wiki/dokuwiki/ - Vigilens Reporting Knowledge Garden

Permanent link:

https://vigilens.wiki/dokuwiki/doku.php?id=en:v8\_0\_0:designer:menus:accueil:nouvellerequete:champs&rev=1594299189 Last update: 2020/07/09 14:53

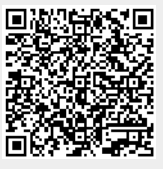